#### 網頁系統之帳號登入與密碼說明

1. 網頁系統:

其功能為可看上鎖公告、公物報修、高中多元志願選填、社團志願選填、營養午 餐意見填報、上傳教學檔案與建置網頁等。

(詳細操作方式可參見:學校首頁/教務處/資訊組/資訊專區/數位果子網頁系統操作 手冊)

觀看上鎖公告方式:

(步驟1) 點選上鎖公告

| 5   | 息公佈欄  | News & Events | 單位: 全部 ▼ 類別: 全部 ▼        | 查詢   | 1.00                 |                         |                |
|-----|-------|---------------|--------------------------|------|----------------------|-------------------------|----------------|
|     | 時間    | 類別            | 標題                       | 點開   |                      | J.                      | 顧              |
| HOT | 08/24 | 【公告】          | (開開大印)網百八牛崎號密碼·請參閱。      | 508  |                      |                         |                |
| HOT | 08/24 | 【公告】          | 上朝的公告                    | 663  | 國中枢的                 | 高中极務                    | 学文 6中 1言 末目    |
| HOT | 08/23 | 【公告】          | 105學年度第1學期臺中市立東山高級中學     | 571  |                      | STR.                    |                |
| HOT | 08/23 | 【公告】          | 15學年第一學期教師課表             | 281  | ચ)                   | -0-                     |                |
| нот | 08/23 | 【公告】          | 105學年第一學期班級森表史収加         | 1520 | 医自然自己的               | 調代課輔助系統                 | 重補修系統          |
| HOT | 08/23 | 【公告】          | 高三第二次模擬考時程表9/8(四)~9/9(五) | 173  |                      |                         |                |
| HOT | 08/22 | 【公告】          | 返校日當天置頂公告區               | 2322 |                      |                         |                |
| HOT | 08/22 | 【公告】          | 105學年度第一學期開學日時程表(105.8.2 | 1270 | 心如相情而起               | 18 10 10 40 40 88 82    | HI SA IT IS AS |
| HOT | 08/22 | 【公告】          | 105學年度第一學期返校日時程表(105.8.2 | 1340 | 24 199 334 48 353 48 | A00 ELS 196 / 9 332, 8C |                |

(步驟 2)輸入帳密

|        | 登入視窗                   |                |
|--------|------------------------|----------------|
| 說這讀的人。 | 請輸入會員帳密。<br>帳號:<br>密碼: | 輸入帳密即可觀看 📮 û☆♥ |
|        |                        |                |

### 【變更密碼】

## 1.點選首頁右上登入

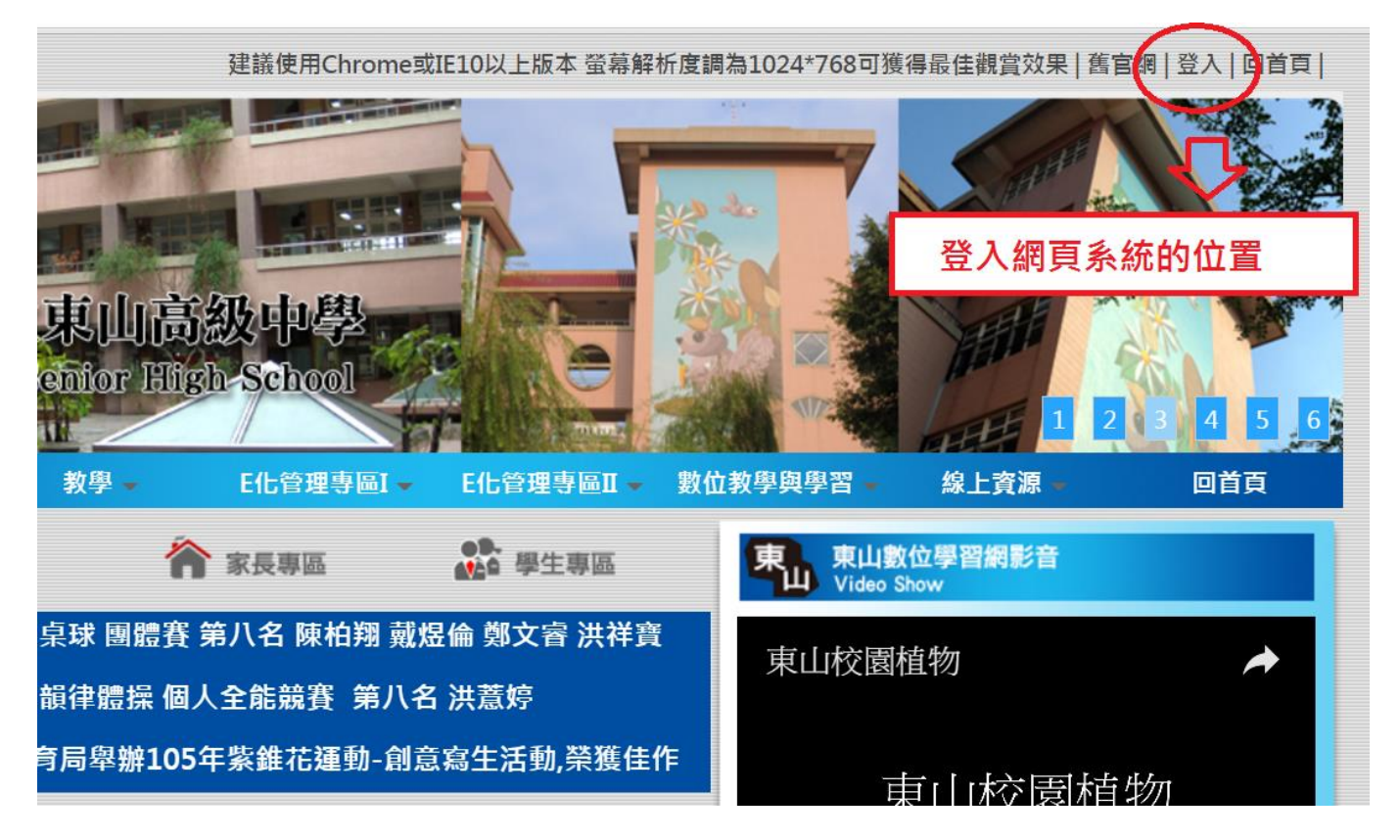

#### 2. 進入帳號管理

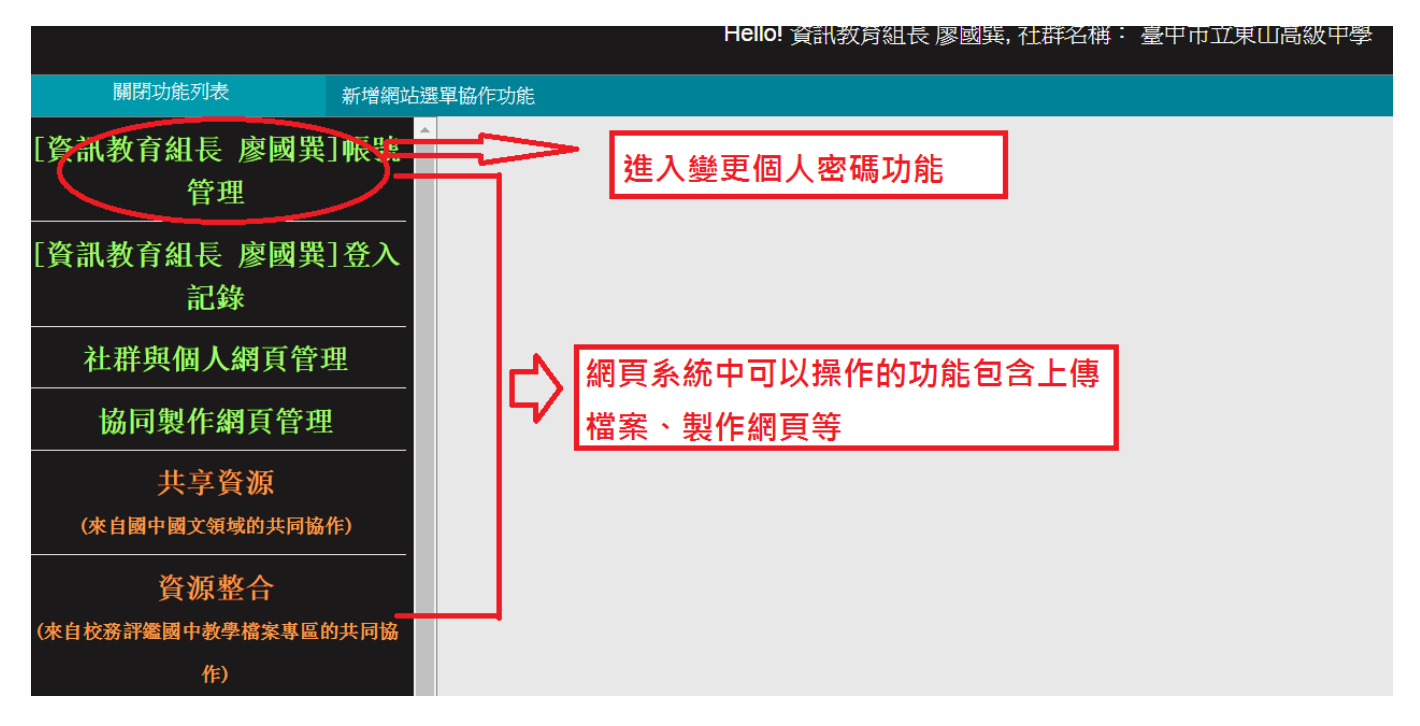

# 3. 輸入新密碼, 輸入完成後記得: 按更新

| [資訊教育組長 廖國異]帳號              | 基本資料 |        |          |
|-----------------------------|------|--------|----------|
| 管理                          |      |        |          |
| [資訊教育組長 廖國異]登入              | *帳號  | t41    |          |
| 記錄                          | *認證方 | 式 isch | ool認證 ▼  |
| 社群與個人網頁管理                   | *密碼  | ****   |          |
| 協同製作網頁管理                    | *確認密 | 碼 **** |          |
| 共享資源 (來自國中國文領域的共同協作)        | *身份  | 教師     | 直接輸入新密碼  |
|                             | 性別   | •<br>9 | 見○女      |
| 資源整合<br>(來自校務評鑑國中教學檔案專區的共同協 | *姓名  | <br>資訊 | 教育組長 廖國巽 |